El IMDC ha implantado un sistema de cita previa, de manera que el usuario pueda escoger con antelación el día y la hora que más le convenga

## COMO PEDIR CITA PREVIA PASO A PASO A TRAVÉS DE INTERNET.

## 1º Donde aparece (en la 2º pantalla) PEDIR CITA a través de internet PINCHAR EN EL ENLACE

#### Le aparecerá la siguiente pantalla

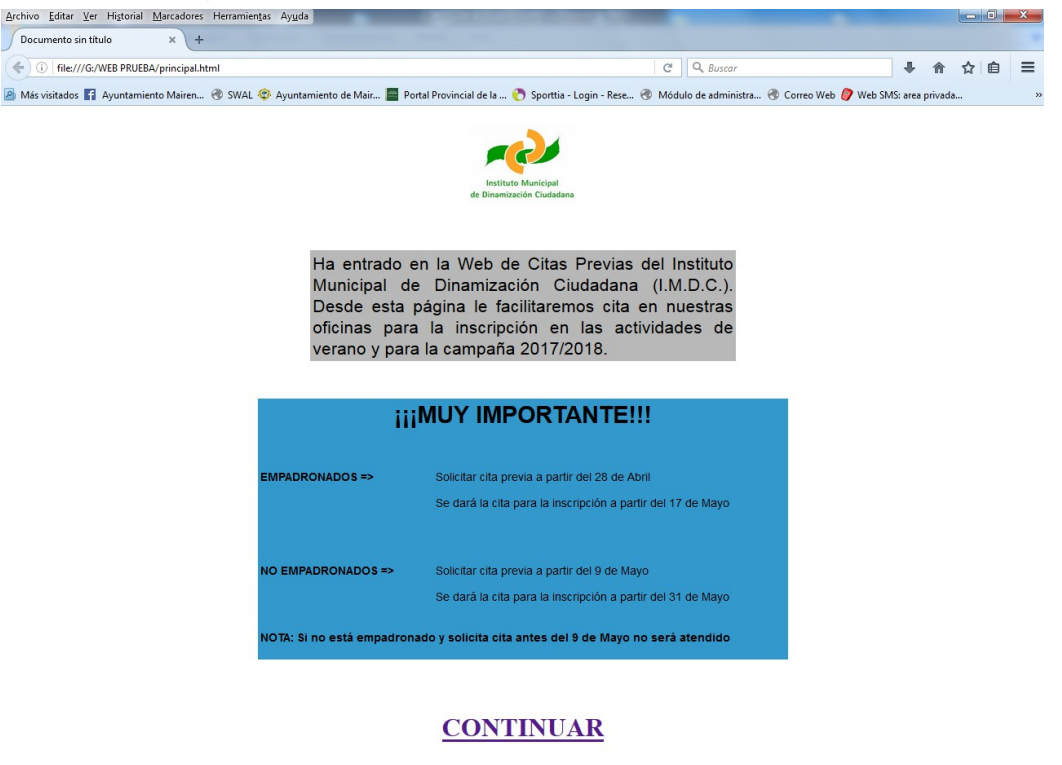

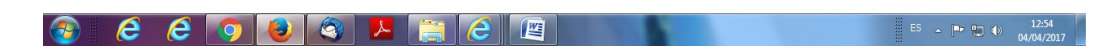

### Pulse CONTINUAR

Y va a ser dirigido a otra pantalla, donde tendrá que seleccionar PEDIR CITA PREVIA.

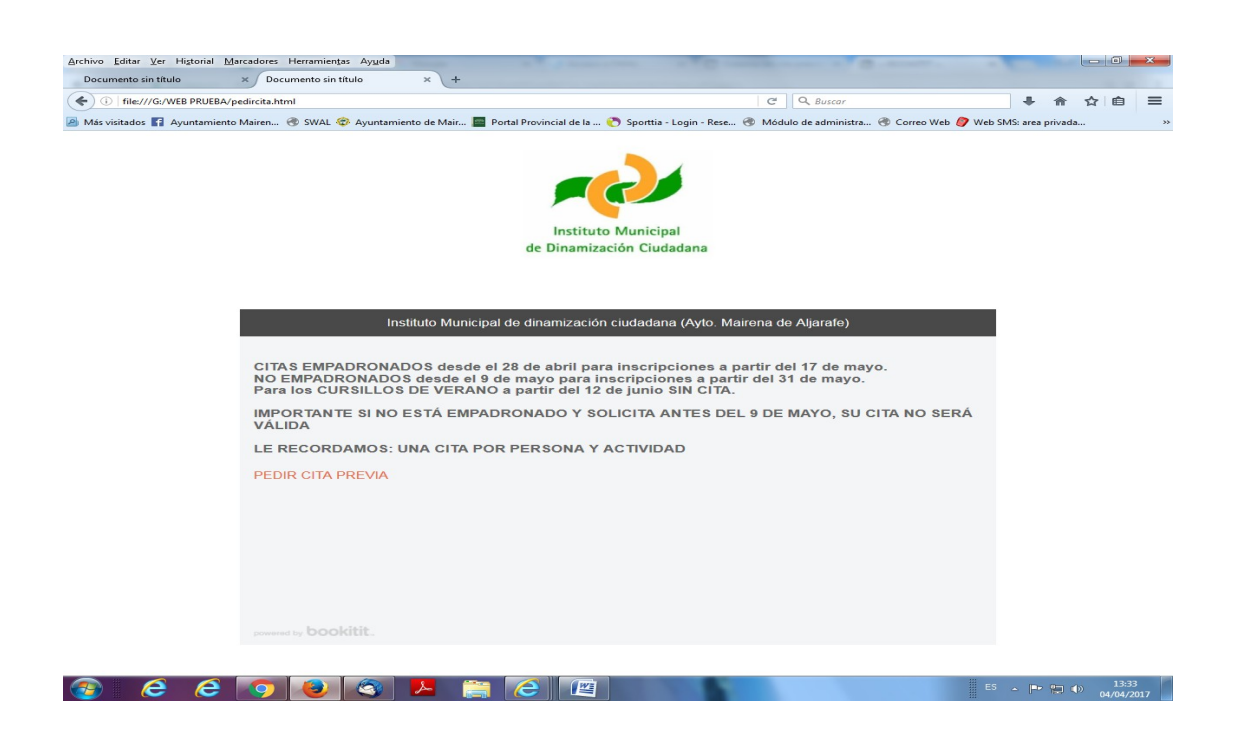

Una vez en esta pantalla, deberá seleccionar la agenda, que contenga la fecha, en la que usted quiere solicitar la cita.

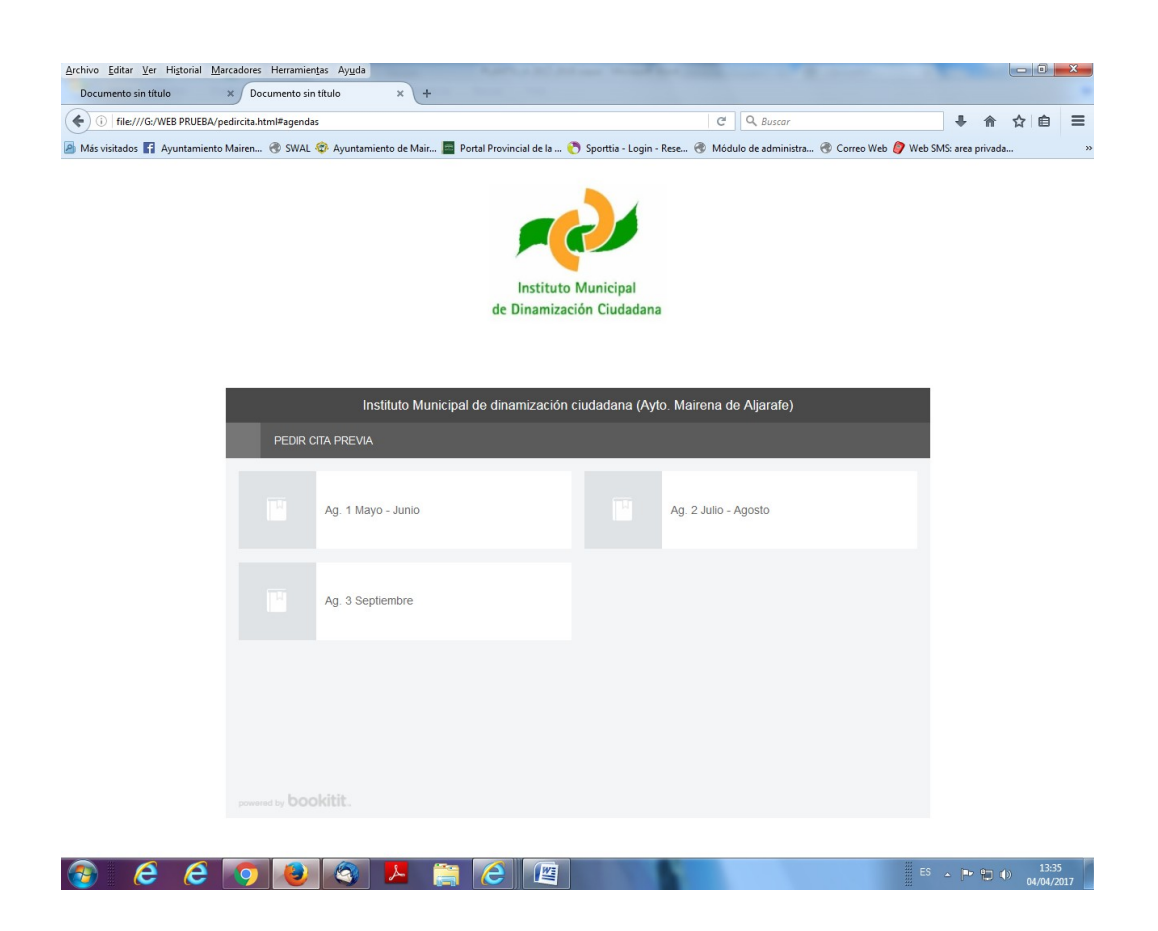

En la siguiente pantalla vamos a encontrar un calendario, donde podrá seleccionar el día y la hora más conveniente para su cita. Seleccione el día y pulse sobre el recuadro verde para elegir la hora.

| file:///G:/WEB PRUEBA/pedircita.html                                                   | #datetime                                                                              |                                                                                                    | C Q Buscar                                                                                                    | ● 合 ☆ 6                                                       |
|----------------------------------------------------------------------------------------|----------------------------------------------------------------------------------------|----------------------------------------------------------------------------------------------------|----------------------------------------------------------------------------------------------------|---------------------------------------------------------------|
| risitados 🛐 Ayuntamiento Mairen 儯                                                      | ) SWAL 🗇 Ayuntamiento de Mair 🧱 Port                                                   | al Provincial de la 🤭 Sporttia - Login - Rese                                                                                       | 🛞 Módulo de administra 🛞 Correo '                                                                                                    | Web 🧳 Web SMS: area privada                                   |
|                                                                                        |                                                                                        | Instituto Municipal<br>de Dinamización Ciudadana                                                                                    |                                                                                                    |                                                               |
| Reserva Cita Previa · Cita prev                                                        | IMDC                                                                                   | AYTO. MAIRENA DEL ALJARA                                                                                                    | FE                                                                                                    |                                                               |
|                                                                                        |                                                                                        |                                                                                                    |                                                                                                    |                                                               |
| ecciona otro dia 📖                                                                     |                                                                                        |                                                                                                    |                                                                                                    |                                                               |
|                                                                                        |                                                                                        |                                                                                                    | ▲ M                                                                                                    | artes 28 de Marzo de 2017                                     |
| 09:35                                                                                  | 10:25                                                                                  | 11:15                                                                                                    | ◀ M<br>12:05                                                                                                    | artes 28 de Marzo de 2017<br>12:55                            |
| 09:35<br>09:40                                                                         | 10:25<br>10:30                                                                         | 11:15<br>11:20                                                                                                    | ◀ M<br>12:05<br>12:10                                                                                                    | artes 28 de Marzo de 2017<br>12:55<br>13:00                   |
| 09:35<br>09:40<br>09:45                                                                | 10:25<br>10:30<br>10:35                                                                | 11:15<br>11:20<br>11:25                                                                                                    | ▲ M 12:05 12:10 12:15                                                                                                    | artes 28 de Marzo de 2017<br>12:55<br>13:00<br>13:05          |
| 09:35<br>09:40<br>09:45<br>09:50                                                       | 10:25<br>10:30<br>10:35<br>10:40                                                       | 11:15<br>11:20<br>11:25<br>11:30                                                                                                    | 12:05     12:10     12:15     12:20                                                                                                    | artes 28 de Marzo de 2017<br>12:55<br>13:00<br>13:05<br>13:10 |
| 09:35<br>09:40<br>09:45<br>09:50<br>09:55                                              | 10:25<br>10:30<br>10:35<br>10:40<br>10:45                                              | 11:15<br>11:20<br>11:25<br>11:30<br>11:35                                                                                           | <ul> <li>▲ M</li> <li>12:05</li> <li>12:10</li> <li>12:15</li> <li>12:20</li> <li>12:25</li> </ul>                                                                            | artes 28 de Marzo de 2017<br>12:55<br>13:00<br>13:05<br>13:10 |
| 09:35<br>09:40<br>09:45<br>09:50<br>09:55<br>10:00                                     | 10:25<br>10:30<br>10:35<br>10:40<br>10:45<br>10:50                                     | 11:15<br>11:20<br>11:25<br>11:30<br>11:35<br>11:40                                                                                  | <ul> <li>▲ M</li> <li>12:05</li> <li>12:10</li> <li>12:15</li> <li>12:20</li> <li>12:25</li> <li>12:30</li> </ul>                                                             | artes 28 de Marzo de 2017<br>12:55<br>13:00<br>13:05<br>13:10 |
| 09:35<br>09:40<br>09:45<br>09:50<br>09:55<br>10:00<br>10:05                            | 10:25<br>10:30<br>10:35<br>10:40<br>10:45<br>10:50<br>10:55                            | 11:15<br>11:20<br>11:25<br>11:30<br>11:35<br>11:40<br>11:45                                                                         | <ul> <li>▲ M</li> <li>12:05</li> <li>12:10</li> <li>12:15</li> <li>12:20</li> <li>12:25</li> <li>12:30</li> <li>12:35</li> </ul>                                              | artes 28 de Marzo de 2017<br>12:55<br>13:00<br>13:05<br>13:10 |
| 09:35<br>09:40<br>09:45<br>09:50<br>09:55<br>10:00<br>10:05<br>10:10                   | 10:25<br>10:30<br>10:35<br>10:40<br>10:45<br>10:50<br>10:55<br>11:00                   | 11:15<br>11:20<br>11:25<br>11:30<br>11:35<br>11:40<br>11:45<br>11:50                                                                | <ul> <li>▲ M</li> <li>12:05</li> <li>12:10</li> <li>12:15</li> <li>12:20</li> <li>12:25</li> <li>12:30</li> <li>12:35</li> <li>12:40</li> </ul>                               | artes 28 de Marzo de 2017<br>12:55<br>13:00<br>13:05<br>13:10 |
| 09:35<br>09:40<br>09:45<br>09:50<br>09:55<br>10:00<br>10:05<br>10:10<br>10:15          | 10:25<br>10:30<br>10:35<br>10:40<br>10:45<br>10:50<br>10:55<br>11:00<br>11:05          | 11:15<br>11:20<br>11:25<br>11:30<br>11:35<br>11:40<br>11:45<br>11:50<br>11:55                                                       | <ul> <li>▲ M</li> <li>12:05</li> <li>12:10</li> <li>12:15</li> <li>12:20</li> <li>12:25</li> <li>12:30</li> <li>12:35</li> <li>12:40</li> <li>12:45</li> </ul>                | artes 28 de Marzo de 2017<br>12:55<br>13:00<br>13:05<br>13:10 |
| 09:35<br>09:40<br>09:45<br>09:50<br>09:55<br>10:00<br>10:05<br>10:10<br>10:15<br>10:20 | 10:25<br>10:30<br>10:35<br>10:40<br>10:45<br>10:50<br>10:55<br>11:00<br>11:05<br>11:10 | 11:15         11:20         11:25         11:30         11:35         11:40         11:45         11:50         11:55         12:00 | <ul> <li>▲ M</li> <li>12:05</li> <li>12:10</li> <li>12:15</li> <li>12:20</li> <li>12:25</li> <li>12:30</li> <li>12:35</li> <li>12:40</li> <li>12:45</li> <li>12:50</li> </ul> | artes 28 de Marzo de 2017<br>12:55<br>13:00<br>13:05<br>13:10 |
| 09:35<br>09:40<br>09:45<br>09:50<br>09:55<br>10:00<br>10:05<br>10:10<br>10:15<br>10:20 | 10:25<br>10:30<br>10:35<br>10:40<br>10:45<br>10:50<br>10:55<br>11:00<br>11:05<br>11:10 | 11:15         11:20         11:25         11:30         11:35         11:40         11:45         11:50         11:55         12:00 | <ul> <li>▲ M</li> <li>12:05</li> <li>12:10</li> <li>12:15</li> <li>12:20</li> <li>12:25</li> <li>12:30</li> <li>12:35</li> <li>12:40</li> <li>12:45</li> <li>12:50</li> </ul> | artes 28 de Marzo de 2017<br>12:55<br>13:00<br>13:05<br>13:10 |
| 09:35<br>09:40<br>09:45<br>09:50<br>09:55<br>10:00<br>10:05<br>10:10<br>10:15<br>10:20 | 10:25<br>10:30<br>10:35<br>10:40<br>10:45<br>10:55<br>11:00<br>11:05<br>11:10          | 11:15         11:20         11:25         11:30         11:35         11:40         11:45         11:55         12:00               | <ul> <li>▲ M</li> <li>12:05</li> <li>12:10</li> <li>12:15</li> <li>12:25</li> <li>12:30</li> <li>12:35</li> <li>12:40</li> <li>12:45</li> <li>12:50</li> </ul>                | artes 28 de Marzo de 2017<br>12:55<br>13:00<br>13:05<br>13:10 |

le aparecerá la siguiente pantalla, donde deberá introducir su nombre y apellido, email, teléfono, DNI y un campo desplegable donde deberá indicar si está usted empadronado o no empadronado

Nota: no olvidar señalar el cuadro donde aparece "He leído y acepto el aviso legal"

# **Y** Confirmar

|                          | × Documento sin título × +                                                                           |                                  |                                      |                    |    |
|--------------------------|----------------------------------------------------------------------------------------------------|----------------------------------|--------------------------------------|--------------------|----|
| file:///G:/WEB PRUEB     | A/pedircita.html#signupfirstappointment                                                              | G                                | Q Buscar                             | + 🕆                | 合自 |
| is visitados 🚹 Ayuntamie | ento Mairen 🛞 SWAL 😨 Ayuntamiento de Mair 🧱 Portal Provincial de la                                  | 🤭 Sporttia - Login - Rese 🛞 Módu | ulo de administra 🛞 Correo Web 🏉 Wel | b SMS: area privad | da |
|                          |                                                                                                    |                                  |                                      |                    |    |
|                          |                                                                                                    |                                  |                                      |                    |    |
|                          |                                                                                                    |                                  |                                      |                    |    |
|                          |                                                                                                    |                                  |                                      |                    |    |
|                          |                                                                                                    |                                  |                                      |                    |    |
|                          | Instituto                                                                                            | 5 Municipal                      |                                      |                    |    |
|                          | de Dinamiza                                                                                          | cion ciudadana                   |                                      |                    |    |
|                          |                                                                                                    |                                  |                                      |                    |    |
|                          |                                                                                                    |                                  |                                      |                    |    |
|                          | Instituto Municipal de dinamización                                                                  | ciudadana (Avto, Mairana d       | e Aliarafo)                          |                    |    |
|                          |                                                                                                    | Ciudadana (Ayto: Mairena di      |                                      |                    |    |
|                          | Lunes 1 de Mayo de 2017 - 09:00h · Ag. 1 Mayo - Junio · PED                                          | IR CITA PREVIA                   |                                      |                    |    |
|                          |                                                                                                    |                                  |                                      |                    |    |
|                          | * Nombre y Apellidos                                                                                 | Email                            |                                      |                    |    |
|                          | * Tolófono                                                                                           | DNI                              |                                      |                    |    |
|                          | Telefolio                                                                                            | DINI                             |                                      |                    |    |
|                          | * ¿Estás empadronado?                                                                                |                                  | *                                    |                    |    |
|                          | CITAS EMPADRONADOS desde el 28 de abril para in                                                      | scripciones a partir del 17 de   | mayo, NO                             |                    |    |
|                          | EMPADRONADOS desde el 9 de mayo para inscripcio<br>VERANO a partir del 12 de junio SIN CITA IMPORTAL | nes a partir del 31 de mayo.     | Para los CURSILLOS DE                |                    |    |
|                          | DEL 9 DE MAYO, SU CITA NO SERÁ VÁLIDA'                                                               |                                  |                                      |                    |    |
|                          | He leido y acento el aviso legal                                                                     |                                  |                                      |                    |    |
|                          | The feldo y deepto er aviso legar                                                                    |                                  | Confirmar                            |                    |    |
|                          |                                                                                                    |                                  |                                      |                    |    |
|                          |                                                                                                    |                                  |                                      |                    |    |
|                          |                                                                                                    |                                  |                                      |                    |    |
|                          |                                                                                                    |                                  |                                      |                    |    |
|                          |                                                                                                    |                                  |                                      |                    |    |

Finalmente, tenemos los datos de nuestra cita previa IMDC y nos informa de que hemos realizado los pasos con éxito.

Una vez, solicitada la cita, tiene la opción de cancelarla o imprimirla.

Si no desea imprimirla, también tiene la opción de enseñar el correo con el comprobante de su cita (que se le ha enviado a su email) cuando sea atendido en nuestras oficinas.